С целью повышения открытости и доступности информации о муниципальных образовательных учреждениях существует сайт для размещения информации https://bus.gov.ru

Указанный сайт реализует возможность оставить свой отзыв и дать оценку о качестве услуг, предоставляемых муниципальными образовательными учреждениями Буденновского района.

Кроме того, на сайте bus.gov.ru у Вас есть возможность ознакомиться с результатами независимой оценки качества, проведенной в отношении муниципальных учреждений Буденновского района, осуществляющих свою деятельность в сфере образования.

Приглашаем всех заинтересованных лиц воспользоваться предоставляемым ресурсом и принять участие в оценке деятельности муниципальных учреждений Буденновского района. (Инструкция)

Внимание! В настоящее время на официальном сайте bus.gov.ru создан модуль для реализации возможности оставить отзыв о качестве услуг, предоставляемых образовательной организацией.

Приглашаем заинтересованных ЛИЦ воспользоваться предоставленным ресурсом принять участие И В оценке учреждений деятельности муниципальных Буденновского района, осуществляющих свою деятельность В сфере образования.

#### Инструкция

I. Для того чтобы оценить учреждение необходимо:

- 1. Зайти на сайт <u>www.bus.gov.ru</u>
- 2. Выбрать регион
- 3. В строке «поиск» набрать наименование организации
- 4. Выбрать вкладку «Оценить»

- 4. В появившемся окне поставить оценку (по шкале от 1 до 5)
- 6. После выставления оценок по выбранным критериям необходимо ввести символы с картинки и выбрать кнопку «Оценить»

II. Чтобы оставить отзыв о качестве услуг, предоставляемых образовательными организациями:

- 1. Зайти на сайт <u>www.bus.gov.ru</u>
- 2. Выбрать регион
- 3. В строке поиска набрать наименование организации
- 4. Выбрать вкладку «Оставить отзыв»
- 5. В случае появления окна «Политика безопасности», отметить пункт галочкой и выбрать «Оставить отзыв»
- 6. Заполнить форму

#### Инструкция Для того чтобы оценить учреждение необходимо:

# 1. Зайти на сайт <u>www.bus.gov.ru</u>

| Яндекс | bus.gov.ru                                                                                                    |          |       |       |        |         |            |        |  |  |  |
|--------|----------------------------------------------------------------------------------------------------|----------|-------|-------|--------|---------|------------|--------|--|--|--|
|        | Поиск                                                                                                    | Картинки | Видео | Карты | Маркет | Новости | Переводчик | Музыка |  |  |  |
| 9      | Государственные муниципальные учреждения<br>bus.gov.ru •<br>Государственный сайт с информацией о государственных муниципальных<br>учреждениях. Можно производить поиск в реестре учреждений по названиям, видам<br>услуг, карте, ключевым словам. Также присутствуют аналитические отчёты об |          |       |       |        |         |            |        |  |  |  |

## 2. Выбрать регион

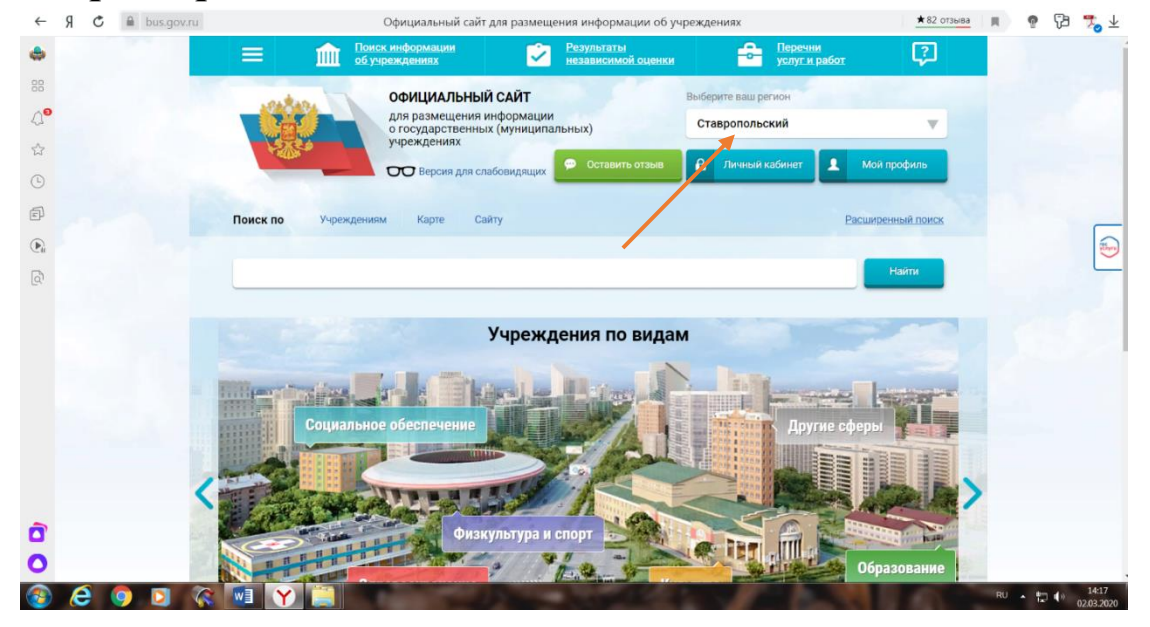

### 3. В строке «поиск» набрать наименование организации

| ←   | Я | C 🔒 b | us.gov.ru |                                                                                                    |                                   | Результать                                  | ы быстрого по                               | иска по учр                           | еждениям             |                |                     |      |             | ★ 82 отзыва | H. | P | 73 | 🎭 ⊻    |
|-----|---|-------|-----------|----------------------------------------------------------------------------------------------------|-----------------------------------|---------------------------------------------|---------------------------------------------|---------------------------------------|----------------------|----------------|---------------------|------|-------------|-------------|----|---|----|--------|
| -   |   |       |           |                                                                                                    | для ра<br>о госу<br>учреж         | азмещения ин<br>дарственных<br>дениях       | нформации<br>(муниципаль                    | ных)                                  |                      | Став           | ропольский          |      |             | •           |    |   |    | -      |
| 88  |   |       |           | stor.                                                                                                | 00                                | Версия для сла                              | бовидящих                                   | Оставить                              | отзыв                | £              | Личный кабине       | 1    | Мой профи   | ль          |    |   |    |        |
| 40  |   |       |           |                                                                                                    |                                   |                                             |                                             |                                       |                      | _              |                     |      |             | -           |    |   |    |        |
| \$3 |   |       |           | Булоциорокий                                                                                         |                                   | -                                           |                                             |                                       |                      |                |                     |      |             |             |    |   |    |        |
| 0   |   |       |           | Буденновский                                                                                         | Смен                              | ить                                         |                                             |                                       |                      |                |                     |      |             |             |    |   |    |        |
| 5   |   |       |           | -                                                                                                    |                                   |                                             |                                             |                                       |                      |                |                     |      |             |             |    |   |    |        |
|     |   |       |           | Поиск по учрежден                                                                                    | ниям                              | карте Саи                                   | ту                                          |                                       |                      |                |                     |      | Расширенный | поиск       |    |   |    |        |
| (P) |   |       |           |                                                                                                    |                                   |                                             |                                             |                                       |                      |                |                     |      | -           |             |    |   |    | (Barro |
| Q   |   |       |           | МОУ СОШ № 6 г.Буде                                                                                   | нновска                           |                                             |                                             |                                       |                      |                |                     |      | Найти       | •           |    |   |    | _      |
|     |   |       |           |                                                                                                    |                                   |                                             |                                             |                                       |                      |                |                     |      |             |             |    |   |    |        |
|     |   |       |           | Показать результаты                                                                                  |                                   | Списком                                     | 👂 На карте                                  |                                       |                      |                |                     |      |             |             |    |   |    |        |
|     |   |       |           | Найдено 79 учрежде                                                                                   | ний в ре                          | гионе Ста                                   | вропольски                                  | й                                     |                      |                |                     | Сран |             | ie.         |    |   |    |        |
|     |   |       |           |                                                                                                    |                                   |                                             |                                             |                                       |                      |                |                     | _    |             |             |    |   |    |        |
|     |   |       |           | <ol> <li>МУНИЦИПАЛЬНОЕ<br/>ШКОЛА № 6 ГОРОД</li> <li> <sup>©</sup> 356800, Ставрополь     </li> </ol> | ОБЩЕОБР<br>А БУДЕНН<br>ский край. | АЗОВАТЕЛЬН<br>ОВСКА БУДЕІ<br>Буденновский г | ОЕ УЧРЕЖДЕ<br>ННОВСКОГО Р<br>-н. Буденновск | НИЕ "СРЕД<br>РАЙОНА"<br>г, 7 мкр. ДОМ | НЯЯ ОБЩЕ<br>ПРОСПЕКТ | образ<br>менде | ОВАТЕЛЬНАЯ<br>ПЕЕВА |      | Сравни      | ть          |    |   |    |        |
|     |   |       |           | \$ 8655931676-<br>(a) http://school6bud.ru                                                           |                                   |                                             |                                             |                                       |                      |                |                     |      |             |             |    |   |    |        |
| -   |   |       |           |                                                                                                    |                                   |                                             |                                             |                                       |                      |                |                     | 0    |             |             |    |   |    |        |
| 0   |   |       |           |                                                                                                    |                                   |                                             |                                             |                                       |                      |                |                     |      |             |             |    |   |    |        |

#### 4. Выбрать вкладку «Независимая оценка»

| ←       | Я С 🖩 bus.gov.ru | Краткая карточка государственного (муниципального) учреждения                                                                                                    | 👂 📩 🐔 👘 🖓 🏷 😕               |
|---------|------------------|----------------------------------------------------------------------------------------------------|-----------------------------|
| ۲       |                  | спольний по притерили оценки                                                                                                    | 1                           |
| 88      |                  | О Средневзвешенная сумма по всем критериям                                                                                                    |                             |
| 40      |                  | Открытость и доступность информации об организации, баллы           94         94                                                                                                    |                             |
| ŵ       |                  | 0 100 <b>Offer</b>                                                                                                    |                             |
| (L)     |                  | Комфортность условий предоставления услуг, баллы 98.5                                                                                                    |                             |
| 5       |                  | o 100 g                                                                                                    |                             |
| EP<br>O |                  | Доступность услуг для инвалидов, баллы 70                                                                                                    |                             |
| Chi     |                  | 0 100 Q                                                                                                    |                             |
| Q       |                  | Доброжелательность, вежливость работников организаций, баллы                                                                                                    |                             |
|         |                  | 93.0 To To To The Total State State |                             |
|         |                  | () Удовлетворенность условиями оказания услуг, баллы                                                                                                    |                             |
|         |                  | 93.4<br>0 100                                                                                                    |                             |
|         |                  | Значения показателей                                                                                                    |                             |
|         |                  | Неудовлетворительно Ниже среднего Удовлетворительно Хорошо .Отлично                                                                                                    |                             |
|         |                  | Согласны ли Вы с результатами независимой оценки?                                                                                                    |                             |
|         |                  |                                                                                                    |                             |
| Ô       |                  |                                                                                                    |                             |
| 0       |                  | Скрыть карту сайта                                                                                                    |                             |
| 3       | 6 🧿 🖸 💸 🖬 🝸 🕌    |                                                                                                    | RU 🔺 🎵 🌓 1423<br>02.03.2020 |

5. В появившемся окне выбрать: согласен / не согласен и поставить оценку (от 1 до 5)

6. После выставления оценок по выбранным критериям необходимо ввести символы с картинки и выбрать кнопку «Оценить»

7. Чтобы оставить отзыв о качестве услуг, предоставляемых образовательными организациями выбрать вкладку «Оставить отзыв»

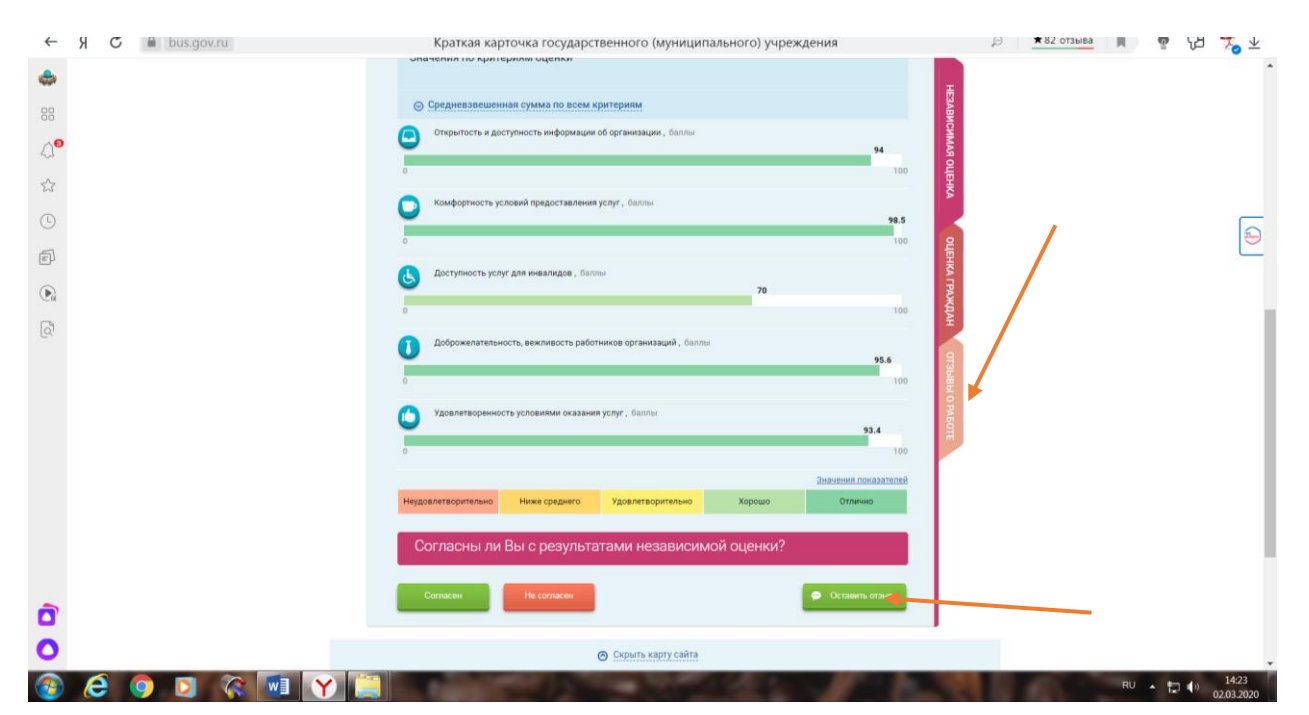

## 8. В случае появления окна «Политика безопасности», отметить пункт галочкой и выбрать «Оставить отзыв»

9. Заполнить форму